# Dell Premier punjivi bežični miš

MS7421W

Korisnički vodič

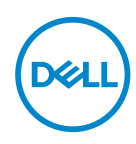

Regulatorni model: MS7421Wc/RG-1216

## Napomene, poruke opreza i upozorenja

- NAPOMENA: NAPOMENA označava važne informacije koje vam pomažu da bolje koristite svoj računar.
- △ OPREZ: OPREZ označava potencijalno oštećenje hardvera ili gubitak podataka ako se ne slede uputstva.
- UPOZORENJE: UPOZORENJE označava potencijalno oštećenje imovine, ličnu povredu ili smrt.

Autorska prava © 2020 Dell Inc. Sva prava zadržana. Dell, EMC i ostali žigovi su žigovi kompanije Dell Inc. ili njenih pridruženih kompanija. Drugi žigovi mogu biti žigovi njihovih odgovarajućih vlasnika.

2020 - 12

Rev. A00

# Sadržaj

| Šta se nalazi u kutiji                                   |
|----------------------------------------------------------|
| Osobine                                                  |
| Pogled s gornje strane                                   |
| Pogled s donje strane                                    |
| Pokreti prečice                                          |
| Dell Peripheral Manager                                  |
| Podešavanje vašeg bežičnog miša                          |
| Uparivanje vašeg bežičnog miša11                         |
| Uparivanje korišćenjem Dell Universal dongla 11          |
| Uparivanje vašeg bežičnog miša korišćenjem Bluetootha 12 |
| Uparivanje trećeg uređaja korišćenjem Bluetootha 14      |
| Punjenje vašeg bežičnog miša16                           |
| Specifikacije                                            |
| Rešavanje problema                                       |
| Pravne informacije                                       |

# Šta se nalazi u kutiji

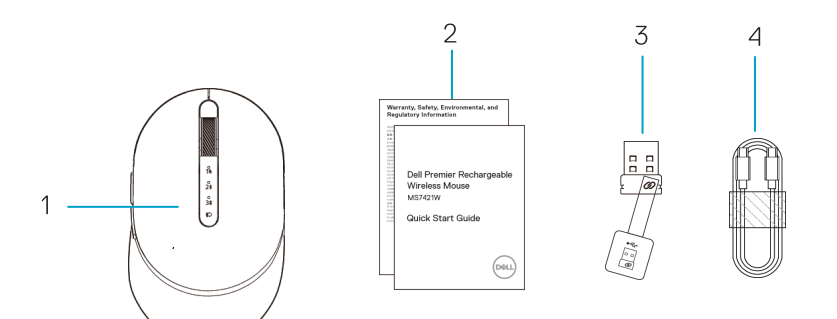

- 1. Bežični miš
- 2. Dokumenti

DELL

- 3. Dell univerzalni dongl
- 4. USB C kabl za punjenje

# Osobine

## Pogled s gornje strane

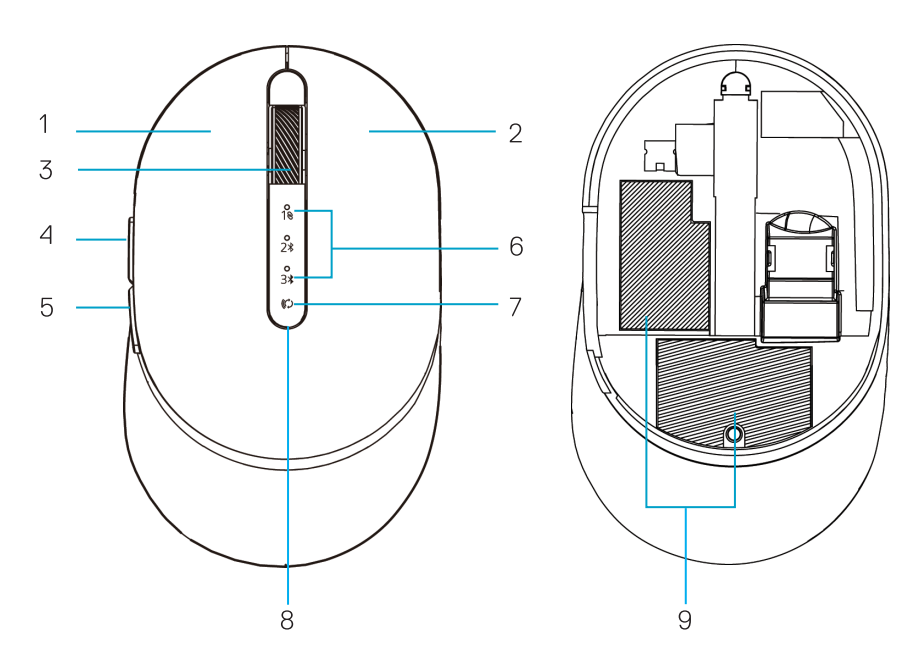

- 1. Levi taster
- 2. Desni taster
- 3. Točkić za pomeranje
- 4. Taster za napred
- 5. Taster za nazad

- 6. Indikatori režima povezivanja
  - Beli LED indikator treperi: uređaj nije povezan s računarom
  - Beli LED indikator neprekidno sija: uređaj je povezan s računarom
- 7. Taster za režim povezivanja
- 8. Indikatori za punjenje/nizak nivo baterije
  - · Beli LED indikator diše: baterija se puni
  - Beli LED indikator pulsira: nizak nivo napunjenosti baterije uređaja, potrebno je ponovo napuniti
- 9. PPID/regulatorna oznaka

## Pogled s donje strane

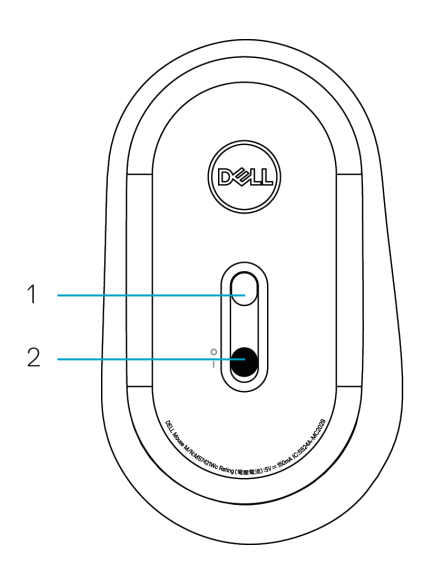

- 1. Optički senzor
- 2. Prekidač za napajanje

(DØLL

# Pokreti prečice

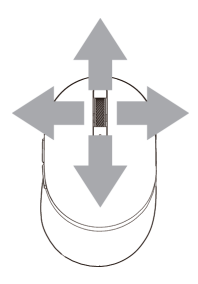

## Pomeranje i naginjanje

Pomeranje u 4 smera

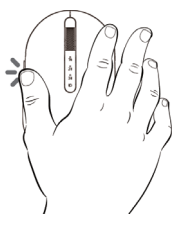

## Funkcija unapred

Pritisnite prednji taster sa strane.

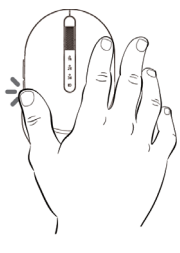

### Funkcija unazad

Pritisnite zadnji taster sa strane.

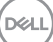

# **Dell Peripheral Manager**

Softver Dell Peripheral Manager vam omogućava da obavite sledeće:

- Dodelite programske prečice dugmadima ili tasterima na uređaju koji se mogu programirati na kartici Action (Radnja).
- Prikažete informacije o uređaju kao što su verzija firmvera i status baterije na kartici Info (Informacije).
- · Instalirate najnovija ažuriranja firmvera na vašim uređajima.
- Uparite dodatne uređaje pomoću Dell Universal dongla ili direktno na svom računaru pomoću Bluetooth-a.
- Promena postavki TPI izborom opcije Device Settings (Postavke uređaja) > DPI Setting (Postavka TPI) u donjem desnom uglu prozora.
- Zamenite taster miša izborom opcije Windows Settings (Windows postavke)
   Primary Mouse Button (Primarni taster miša) u donjem desnom uglu prozora.

Za više informacija pogledajte *Dell Peripheral Manager User's Guide* (Priručnik za korisnike za softver Dell Peripheral Manager) na stranici proizvoda na adresi **www. dell.com/support** 

# Podešavanje vašeg bežičnog miša

1. Pronađite otvor sa strane poklopca miša. Prstom otvorite poklopac.

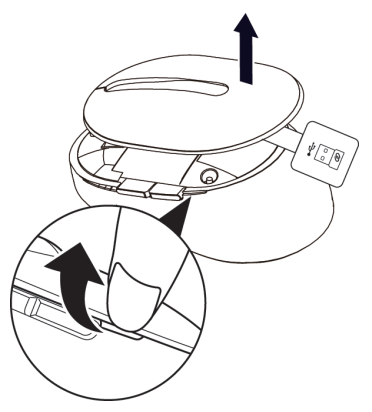

2. Izvadite Dell Universal dongl iz njegove pregrade.

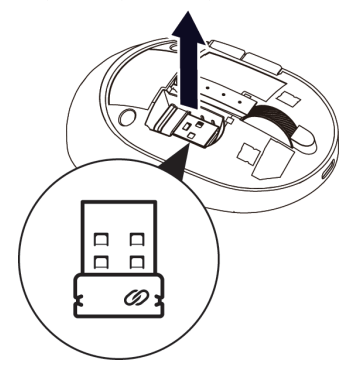

3. Vratite poklopac miša.

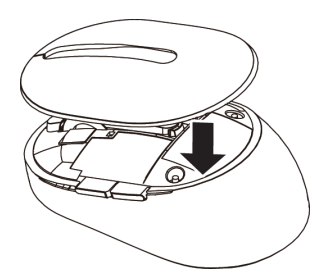

DELL

4. Prevucite prekidač za napajanje nadole da biste uključili bežičnog miša.

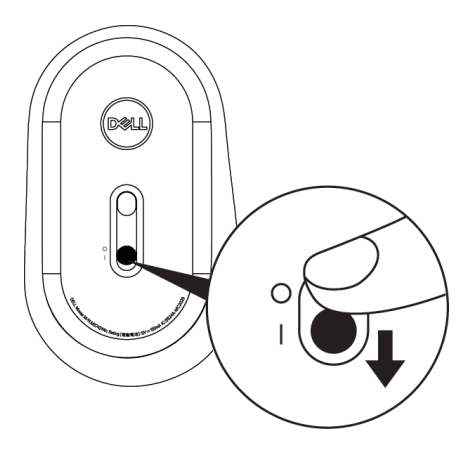

**NAPOMENA:** Razdaljina između vašeg računara i miša treba da bude u krugu od deset metara.

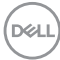

# Uparivanje vašeg bežičnog miša

Vaš Dell bežični miš se može upariti preko Dell Universal dongla ili direktne Bluetooth veze. Možete da uparite i prebacujete između laptop računara, desktop računara i kompatibilnog mobilnog uređaja.

## Uparivanje korišćenjem Dell Universal dongla

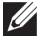

NAPOMENA: Možete da povežete uređaj s vašim bežičnim mišem pomoću softvera Dell Peripheral Manager.

1. Ubacite Dell Universal dongl u USB port na računaru.

NAPOMENA: Dell Universal dongl je fabrički već uparen s vašim bežičnim mišem.

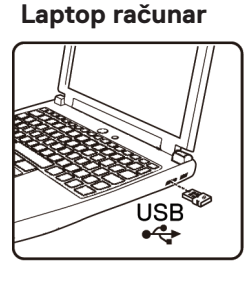

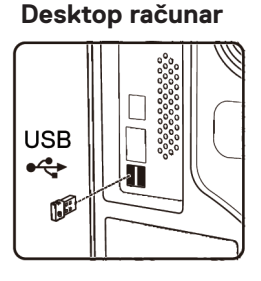

2. Indikator režima povezivanja (18) na bežičnom mišu se uključuje da bi označio Dell Universal uparivanje, a zatim se isključuje.

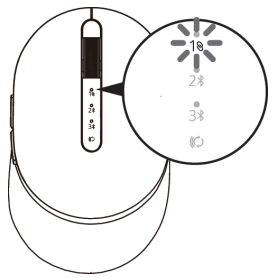

**3.** Bežični miš je uparen s vašim Dell Universal donglom.

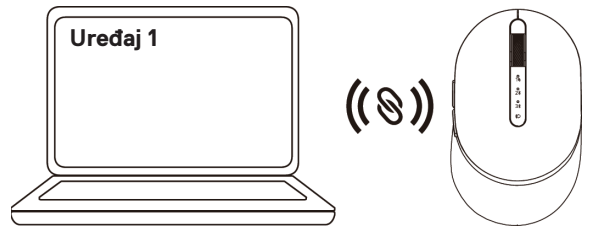

## Uparivanje vašeg bežičnog miša korišćenjem Bluetootha

Možete da povežete najviše dva uređaja s bežičnim mišem korišćenjem Bluetootha.

NAPOMENA: Pre nego što uparite vašeg bežičnog miša korišćenjem Bluetootha, prekinite uparivanje s neaktivnim uređajima na vašem računaru i ažurirajte upravljački program za Bluetooth na najnoviju verziju na vašem računaru. Za više informacija pogledajte Upravljački programi i preuzimanja na https://www.dell.com/support

 Pritisnite dvaput dugme za režim povezivanja na bežičnom mišu (u roku od 3 sekunde) sve dok se ne uključi indikator režima povezivanja (2<sup>\*</sup>) označavajući da je izabrana druga Bluetooth veza.

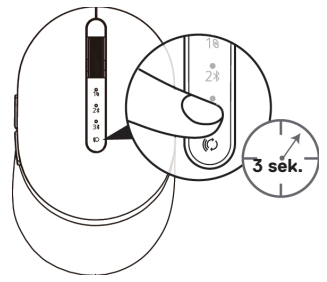

 Indikator režima povezivanja (2<sup>\*</sup>) treptaće 3 minuta, označavajući da se vaš bežični miš nalazi u režimu uparivanja.

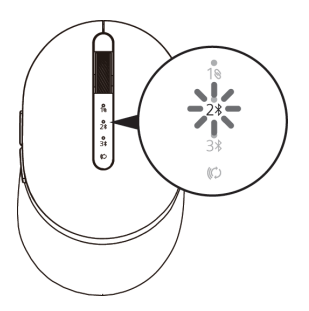

3. Uparite svoj bežični miš s računarom na kojem je omogućen Bluetooth.

#### Brzo uparivanje:

- a. U prozoru Windows Search, ukucajte **Bluetooth**.
- b. Kliknite na Postavke za Bluetooth i druge uređaje. Prikazaće se prozor Postavke.
- Uverite se da je izabrano polje "Prikaži obaveštenja za povezivanje upotrebom funkcije Brzo uparivanje".

Show notifications to connect using Swift Pair When selected, you can connect to supported Bluetooth devices quickly when they're close by and in pairing mode.

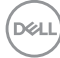

### 12 Uparivanje vašeg bežičnog miša

- d. Uverite se da je Bluetooth uključen.
- e. Stavite bežični miš pored vašeg računara. Pojaviće se prozor da je nađen Novi Dell miš.
- f. Kliknite na Connect (Poveži) i potvrdite proces uparivanja i na bežičnom mišu i računaru.

| $\bigcirc$ | New Dell Mouse found<br>If this is your device, connect to it.<br><sup>Bluetooth</sup> |         |
|------------|----------------------------------------------------------------------------------------|---------|
|            | Connect                                                                                | Dismiss |

#### Dodaj uređaj:

- a. U prozoru Windows Search, ukucajte **Bluetooth**.
- b. Kliknite na Postavke za Bluetooth i druge uređaje. Prikazaće se prozor Postavke.
- c. Uverite se da je Bluetooth uključen.
- d. Kliknite na Dodaj Bluetooth ili drugi uređaj > Bluetooth.
- e. Na listi dostupnih uređaja kliknite na Dell miš.

| Add a device                                                                              | $\times$ |
|-------------------------------------------------------------------------------------------|----------|
| Add a device                                                                              |          |
| Make sure your device is turned on and discoverable. Select a device below to<br>connect. |          |
| Dell Mouse                                                                                |          |

- **NAPOMENA:** Ako se miš MS7421W ne nalazi na listi, uverite se da je režim uparivanja omogućen na bežičnom mišu.
- 4. Potvrdite da su bežični miš i uređaj upareni.

Drugi indikator Bluetooth veze će neprekidno svetleti 3 sekunde da bi potvrdio da je veza uspostavljena, a zatim će se isključiti. Nakon što su bežični miš i uređaj upareni, oni se automatski povezuju kada je Bluetooth omogućen, a oni se nalaze unutar opsega Bluetootha.

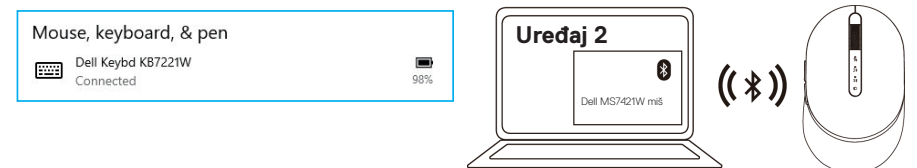

## Uparivanje trećeg uređaja korišćenjem Bluetootha

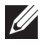

NAPOMENA: Možete da povežete treći uređaj s vašim bežičnim mišem korišćenjem Bluetootha.

NAPOMENA: Pre nego što uparite vašeg bežičnog miša korišćenjem Bluetootha, prekinite uparivanje s neaktivnim uređajima na vašem računaru i ažurirajte upravljački program za Bluetooth na najnoviju verziju na vašem računaru. Za više informacija pogledajte Upravljački programi i preuzimanja na https://www.dell.com/support

1. Pritisnite dvaput dugme za režim povezivanja na mišu (u roku od 3 sekunde) sve dok se ne uključi indikator režima povezivanja (3\*) označavajući da je izabrana treća Bluetooth veza.

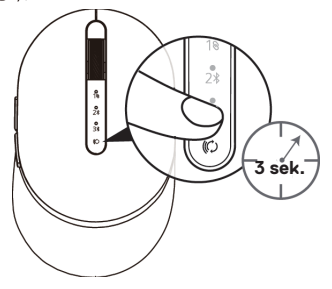

2. Indikator treće Bluetooth veze (3\*) počinje da treperi da bi potvrdio da je režim uparivanja omoqućen.

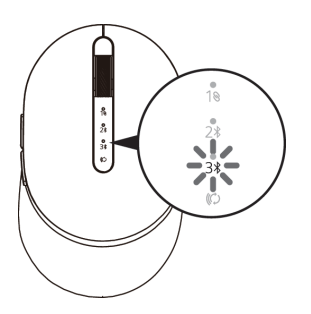

3. Uparite svoj bežični miš s računarom na kojem je omogućen Bluetooth.

#### Brzo uparivanie:

DEL

- a. U prozoru Windows Search, ukucajte Bluetooth.
- b. Kliknite na Postavke za Bluetooth i druge uređaje. Prikazaće se prozor Postavke.
- c. Uverite se da je izabrano polje "Prikaži obaveštenja za povezivanje upotrebom funkcije Brzo uparivanje".
- d. Uverite se da je Bluetooth uključen.

Show notifications to connect using Swift Pair

When selected, you can connect to supported Bluetooth devices quickly when they're close by and in pairing mode.

#### Uparivanje vašeg bežičnog miša 14

- e. Stavite bežični miš pored vašeg računara. Pojaviće se prozor da je nađen Novi Dell miš.
- f. Kliknite na Poveži i potvrdite proces uparivanja i na bežičnom mišu i računaru.

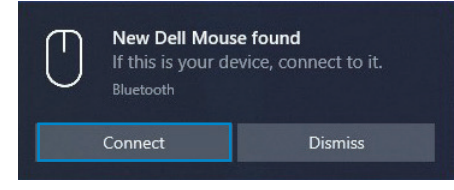

#### Dodaj uređaj:

- a. U prozoru Windows Search, ukucajte **Bluetooth**.
- b. Kliknite na Postavke za Bluetooth i druge uređaje. Prikazaće se prozor Postavke.
- c. Uverite se da je Bluetooth uključen.
- d. Kliknite na Dodaj Bluetooth ili drugi uređaj > Bluetooth.
- e. Na listi dostupnih uređaja kliknite na Dell miš.

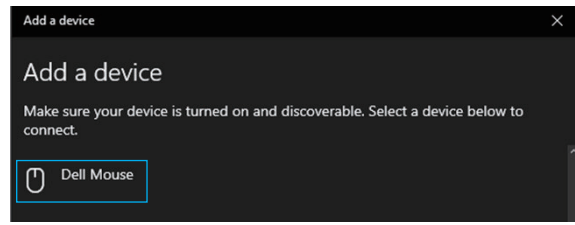

**NAPOMENA:** Ako se miš MS7421W ne nalazi na listi, uverite se da je režim uparivanja omogućen na bežičnom mišu.

4. Treći indikator Bluetooth veze će neprekidno svetleti 3 sekunde da bi potvrdio da je veza uspostavljena, a zatim će se isključiti. Nakon što su bežični miš i uređaj upareni, oni se automatski povezuju kada je Bluetooth omogućen, a oni se nalaze unutar opsega Bluetootha.

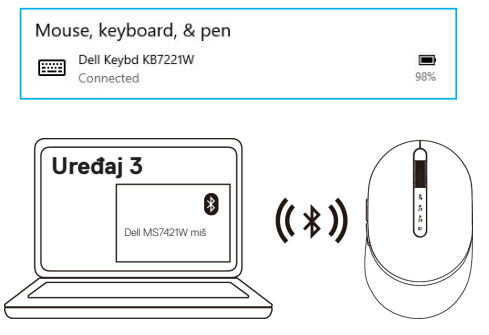

# Punjenje vašeg bežičnog miša

1. Kada tamnožuti LED indikator miša treperi, potrebno je da napunite bežični miš.

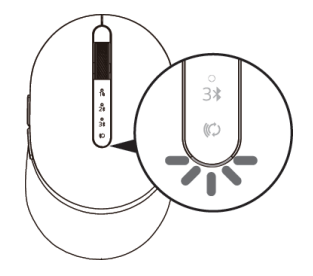

2. Povežite USB C kabl s bežičnim mišem.

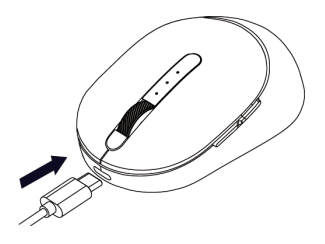

3. Povežite USB C kabl s vašim laptop ili desktop računarom.

### Laptop računar

### Desktop računar

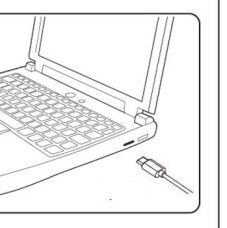

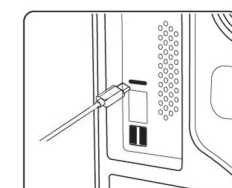

4. Punjenje baterije

LED indikator baterije će "disati" i biti bele boje što označava punjenje, a svetleće neprekidno belo 10 sek. da bi se označilo da je punjenje završeno.

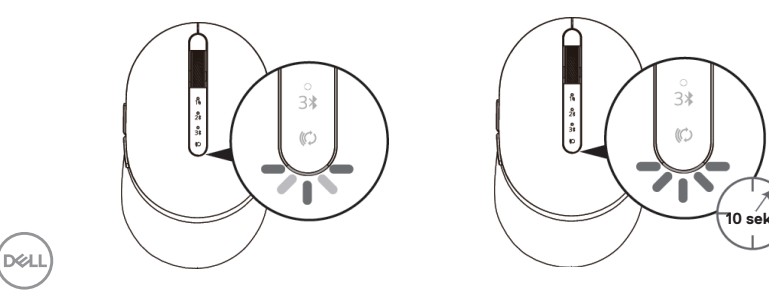

# Specifikacije

## Opšte

Broj modela miša Tip veze

Podržani operativni sistemi (2,4 GHz)

Podržani operativni sistemi (Bluetooth)

### MS7421W

2,4 GHz bežično i Bluetooth, tehnologija dvojnog režima

- Windows 10/8/7/XP
- Server 2008/Server 2012
- Linux 6.x, Ubuntu, Free DOS,
- Chrome i Android
- · MAC OS
- Windows 10/8
- · Chrome i Android
- · MAC OS

## Električne

| Sa USB hosta (radni)       | 5 V                                |
|----------------------------|------------------------------------|
| Napon baterije (radni)     | 3,6 V – 4,2 V                      |
| Trajanje baterije          | Približno 6 meseci                 |
| Zahtevi u vezi s baterijom | Litijum-jonska polimerska baterija |

## Fizičke karakteristike

| Težina                     | 80,20 g +/-3 g (s donglom) |
|----------------------------|----------------------------|
| Dimenzije:                 |                            |
| <ul> <li>Dužina</li> </ul> | 101,76 mm (4,0 in.)        |
| ŏ                          |                            |

Sirina
 Visina
 Sirina
 61,88 mm (2,44 in.)
 35,44 mm (1,40 in.)

## Ekološke

Temperatura:

Radna
Skladištenje
Vlažnost za skladištenje

Od 0°C do 40°C (od 32°F do 104°F) Od -40°C do 65°C (od -40°F do 149°F) 95% maksimalna relativna vlažnost; nekondenzujuće

## 2,4 GHz/BLE bežično

Radio prenos Range (Opseg) Dvosmerna komunikacija (primopredajnik) Do 10 metara

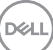

# Rešavanje problema

| Problemi                                | Mogući uzroci                                                                            | Moguća rešenja                                                                                                    |
|-----------------------------------------|------------------------------------------------------------------------------------------|----------------------------------------------------------------------------------------------------|
| Nije moguće<br>koristiti bežični<br>miš | Beli LED indikator na<br>vrhu bežičnog miša ne<br>svetli kada se bežični<br>miš uključi. | <ol> <li>Proverite nivo napunjenosti<br/>baterije.</li> <li>Ovaj miš koristi punjivu bateriju,<br/>uverite se da je baterija u<br/>potpunosti napunjena.</li> </ol>                                                                                                    |
|                                         |                                                                                          | 2. Isključite bežični miš, a zatim<br>ga ponovo uključite. Proverite<br>da li je indikator statusa<br>baterije tamnožute boje i<br>pulsira 5 sekundi, a zatim se<br>isključi; trepćuća tamnožuta<br>boja označava da je nivo<br>napunjenosti baterije nizak. Ako<br>je baterija potpuno istrošena,<br>indikator statusa baterije se<br>neće uključivati. |
|                                         |                                                                                          | <b>3.</b> Uverite se da je Dell Universal<br>dongl direktno povezan s<br>računarom. Nemojte koristiti<br>replikatore portova, USB čvorišta<br>i slično.                                                                                                    |
|                                         |                                                                                          | <ol> <li>Promenite USB port. Ubacite<br/>Dell Universal dongl u drugi USB<br/>port na računaru.</li> </ol>                                                                                                    |

(Dell

| Problemi                                                                  | Mogući uzroci                                                                                   | Moguća rešenja                                                                                                    |
|---------------------------------------------------------------------------|-------------------------------------------------------------------------------------------------|----------------------------------------------------------------------------------------------------|
| Nije moguće<br>upariti bežični<br>miš s računarom<br>pomoću<br>Bluetootha | lkona Bluetootha na<br>računaru se ne uključuje<br>kada se bežični miš<br>povezuje s računarom. | <ol> <li>Proverite nivo napunjenosti<br/>baterije.</li> <li>Ako bežični miš koristi<br/>punjivu bateriju, uverite se<br/>da je baterija u potpunosti<br/>napunjena.</li> </ol>                                                                                                    |
|                                                                           |                                                                                                 | <ol> <li>Isključite bežičnog miša, a<br/>zatim ga ponovo uključite.</li> <li>Proverite da li indikator<br/>statusa baterije trepće<br/>narandžasto, što označava da<br/>je nivo napunjenosti baterije<br/>nizak. Ako je baterija potpuno<br/>istrošena, indikator statusa<br/>baterije se neće uključivati.</li> </ol> |
|                                                                           |                                                                                                 | 3. Ponovo pokrenite svoj računar.                                                                                                    |
|                                                                           |                                                                                                 | <ol> <li>Proverite da li je operativni<br/>sistem Windows 10/Windows</li> <li>8/ Chrome/Android.</li> </ol>                                                                                                    |
|                                                                           |                                                                                                 | <ol> <li>Uverite se da je bežični miš<br/>podešen na režim Bluetooth<br/>Low Energy / Nizak nivo<br/>energije Bluetooth veze (BLE)<br/>na vašem računaru.<br/>Za više informacija pogledajte<br/>dokumentaciju vašeg<br/>računara.</li> </ol>                                                                          |
|                                                                           |                                                                                                 | <ol> <li>Isključite, a zatim uključite i<br/>zatim uključite Bluetooth.</li> <li>Režim niske energije (BLE) na<br/>vašem računaru.</li> <li>Za više informacija pogledajte<br/>dokumentaciju vašeg<br/>računara.</li> </ol>                                                                                            |
|                                                                           |                                                                                                 | Dell                                                                                                    |

| Problemi                                            | Mogući uzroci                                                                                           | Moguća rešenja                                                                                                    |
|-----------------------------------------------------|----------------------------------------------------------------------------------------------------|----------------------------------------------------------------------------------------------------|
| Pokazivač miša<br>se ne kreće                       | Pokazivač bežičnog miša<br>se ne odaziva                                                                | <ol> <li>Proverite nivo napunjenosti<br/>baterije<br/>Ako bežični miš koristi<br/>pupijau bateriju uverite co</li> </ol>                                                                                                    |
| Levi/desni taster<br>ne radi                        | Ne odgovora kada je<br>pritisne levi ili desni taster<br>miša                                           | da je baterija, uverne se<br>da je baterija u potpunosti<br>napunjena.                                                                                                    |
|                                                     |                                                                                                    | <b>2.</b> Isključite bežičnog miša, a                                                                                                    |
|                                                     |                                                                                                    | Proverite da li indikator statusa<br>baterije trepće narandžasto<br>deset puta, što označava da<br>je nivo napunjenosti baterije<br>nizak. Ako je baterija potpuno<br>istrošena, indikator statusa<br>baterije se neće uključivati. |
|                                                     |                                                                                                    | 3. Ponovo pokrenite svoj računar.                                                                                                    |
| Nije moguće<br>upariti bežičnog<br>miša s računarom | Poruka o grešci bežičnog<br>uparivanja se dobija<br>prilikom uparivanja<br>bežičnog miša s<br>računarom | <ol> <li>Proverite nivo napunjenosti<br/>baterije.</li> <li>Ako bežični miš koristi<br/>punjivu bateriju, uverite se<br/>da je baterija u potpunosti<br/>napunjena.</li> </ol>                                                      |

| Problemi                                            | Mogući uzroci                                                                                           | Moguća rešenja                                                                                                    |
|-----------------------------------------------------|----------------------------------------------------------------------------------------------------|----------------------------------------------------------------------------------------------------|
| Nije moguće<br>upariti bežičnog<br>miša s računarom | Poruka o grešci bežičnog<br>uparivanja se dobija<br>prilikom uparivanja<br>bežičnog miša s<br>računarom | <ol> <li>Isključite bežičnog miša, a<br/>zatim ga ponovo uključite.</li> <li>Proverite da li indikator<br/>statusa baterije trepće<br/>narandžasto deset puta,<br/>što označava da je nivo<br/>napunjenosti baterije nizak.</li> <li>Ako je baterija potpuno<br/>istrošena, indikator statusa<br/>baterije se neće uključivati.</li> </ol> |
|                                                     |                                                                                                    | <ol> <li>Ponovo pokrenite svoj<br/>računar.</li> </ol>                                                                                                    |
| Bežična veza je<br>prekinuta                        | Prethodno upareni miš<br>više ne radi s računarom                                                       | <ol> <li>Uverite se da je Dell Universal<br/>dongl direktno povezan s<br/>računarom.<br/>Nemojte koristiti replikatore<br/>portova, USB čvorišta i slično.</li> </ol>                                                                                                    |
|                                                     |                                                                                                    | 2. Promenite USB port.                                                                                                    |

Ubacite Dell Universal dongl u drugi USB port na računaru.

# Pravne informacije

## Garancija

### Ograničena garancija i politike vraćanja

Proizvodi robne marke Dell imaju trogodišnju ograničenu garanciju na hardver. Ako se kupe zajedno s Dell sistemom, pratiće garanciju tog sistema.

### Za kupce u SAD:

Na ovu kupovinu i vašu upotrebu ovog proizvoda primenjuju se Ugovor s krajnjim korisnikom kompanije Dell, koji možete da nađete na lokaciji **Dell.com/terms**. Ovaj dokument sadrži obavezujuću arbitražnu klauzulu.

### Za kupce iz Evrope, Bliskog Istoka i Afrike:

Na proizvode robne marke Dell koji se prodaju i koriste primenjuju se važeći nacionalni zakoni o pravima potrošača, uslovi bilo kojeg ugovora o prodaji koji ste sklopili s prodavcem u maloprodaji (koji važe za vas i prodavca u maloprodaji) i uslovi ugovora s krajnjim korisnikom kompanije Dell.

Kompanija Dell može da pruži i dodatnu garanciju za hardver – potpuni detalji ugovora s krajnjim korisnikom kompanije Dell i uslovi garancije se mogu pronaći tako što ćete otići na lokaciju **Dell.com**, izabrati svoju zemlju s liste na dnu početne stranice i zatim kliknuti na vezu "Terms and conditions" (Uslovi i odredbe) za uslove za krajnjeg korisnika ili na vezu "Support" (Podrška) za uslove garancije.

### Za kupce izvan SAD:

Na proizvode robne marke Dell koji se prodaju i koriste primenjuju se važeći nacionalni zakoni o pravima potrošača, uslovi bilo kojeg ugovora o prodaji koji ste sklopili s prodavcem u maloprodaji (koji važe za vas i prodavca u maloprodaji) i uslovi garancije kompanije Dell. Kompanija Dell može da pruži i dodatnu garanciju za hardver – potpuni detalji uslova garancije kompanije Dell se mogu pronaći tako što ćete otići na lokaciju **Dell.com**, izabrati svoju zemlju s liste na dnu početne stranice i zatim kliknuti na vezu "Terms and conditions" (Uslovi i odredbe) za uslove za krajnjeg korisnika ili na vezu "Support" (Podrška) za uslove garancije.

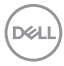